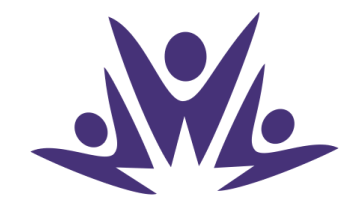

#### THE WEBBER Independent School

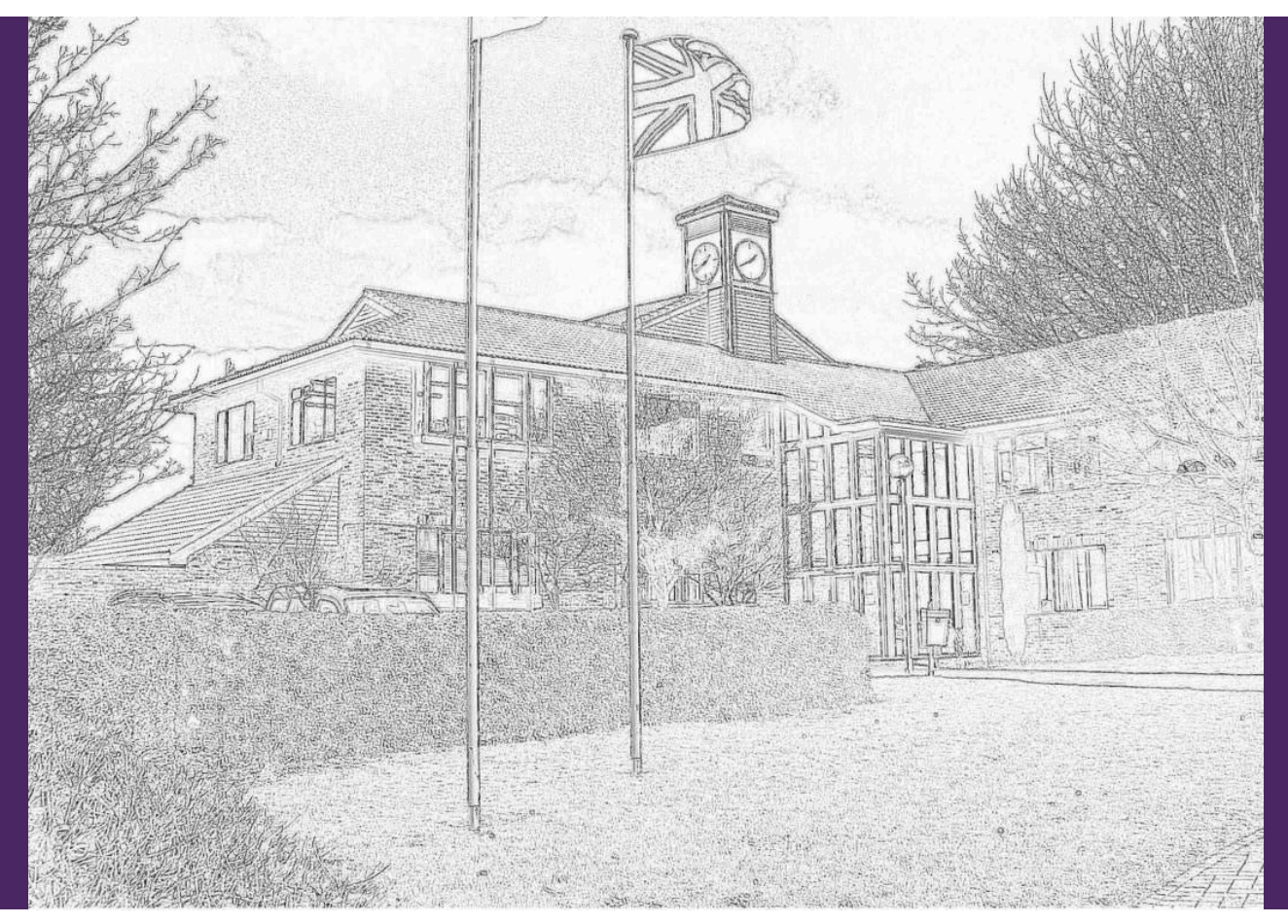

# mag/cbooking PARENTMANUAL

# TABLE OF CONTENT

| Creating an Account      | 1       |
|--------------------------|---------|
| Booking an Activity      | 2       |
| Accepted or Waiting List | 3       |
| Cancelling a Booking     | 4 - 5   |
| Amending a Booking       | 6 - 7   |
| Checking Payments        | 8 - 10  |
| Making a Payment         | 11 - 12 |

### **CREATING AN ACCOUNT**

Magic Booking automatically creates you an account using the data from our School ISAMS data information system therefore if you are using the system for the first time you will need to do a password reset.

Step I - please follow the link to Magic Booking https://webberindependentschool.magicbooking.co.uk or click <u>here.</u> You should then see a page like below.

| Login to start your session              | The one-stop solution for schools<br>and out-of-school clubs.     |
|------------------------------------------|-------------------------------------------------------------------|
| Password  Log In  Forract your password? | Automate bookings, payments, comms, and admin with magic booking. |
| ight © MyPlayService - magicbooking 2024 |                                                                   |

Step 2 - click the blue 'Forgot your password?' button. You should then see a page like below, enter your email address to receive a link to reset your password.

Please note this must be the same email address that we hold on the School system, you will not be able to use any other email. If this needs updating, please contact the Admin Team on reception@webberindependentschool.co.uk

| mag/cbooking                            |
|-----------------------------------------|
| reception@webberindependentschool.co.uk |
| Submit                                  |

Step 3 - you will then receive a link to reset your password once this is complete you will have access to the system.

1

#### **BOOKING AN ACTIVITY**

Once you have created your account you will be able to book activities. This is what your home page should look like with tailored information to yourself.

|           |                                                  |      |               |                                          | c.king@                  | webberindepende                      | ntschool.co.uk   0190857                                               |
|-----------|--------------------------------------------------|------|---------------|------------------------------------------|--------------------------|--------------------------------------|------------------------------------------------------------------------|
| THE WEBBE | ER<br>ICHOOL                                     | Home | Book Activity | Bookings                                 | Account Child            | ren Contact l                        | Js Help ? Logo                                                         |
|           |                                                  |      | Bo            | ok an activity                           | ,                        |                                      |                                                                        |
|           |                                                  |      |               |                                          |                          |                                      | FR                                                                     |
|           | Nice to see you                                  |      | Р             | After Schoo<br>rovision - Ser<br>2024/25 | l Befor<br>llor Provisio | e School<br>on 2024/25               | School Trip to La<br>Grand'Ferme<br>Residential Centre<br>in Normandy, |
|           | Welcome back to The Webber<br>Independent School |      |               | 10                                       |                          | Ŭ                                    | France                                                                 |
|           |                                                  |      |               | Brass with M<br>Mark Green               | Ir Drum I<br>Chris N     | <it mr<br="" with="">lansbridge</it> |                                                                        |
| Notices   |                                                  |      | You           | ır Bookings                              |                          |                                      |                                                                        |
|           |                                                  |      |               | Booked On                                | Booking F                | Reference                            | View Booking                                                           |
|           |                                                  |      |               | 30/05/2024                               | PS4682                   | 162/4                                | Go to booking                                                          |
|           | You have no messages<br>or tasks to complete     |      |               |                                          |                          |                                      | View all                                                               |

Step I – Select the type of activity you would like to book from the square box in the top right or if you do not see it here you can click the 'Book Activity' tab along the top of the page.

Step 2 – Follow the steps on screen making sure to select the student, sessions and days of the week. Please do not skip any steps and go straight to the basket as you may skip out an important question such as a sandwich booking for After School Provision.

| Before School Provision 2024/25          | View Activity Details |                     |
|------------------------------------------|-----------------------|---------------------|
| Book Session                             | Check Availability    | Booking Recap       |
| Select the Child(ren) you'd like to book |                       |                     |
|                                          |                       |                     |
| Breakfast Club - Select your session     |                       |                     |
| Runs on                                  | Duration              | Price Select        |
|                                          | 07:30 - 08:30         | E8.00               |
| Select the dates you'd like to book      |                       | Ad-hoc days?        |
| From 04/09/2024 To 16/07                 |                       |                     |
| Select All Monday                        | Tuesday Wednesd       | Jay Thursday Friday |
|                                          |                       | Add Dates           |

Step 3- please ensure to make payment(s) at the time of booking where necessary to ensure your booking does not get cancelled by the system.

### ACCEPTED OR WAITING LIST

We have enabled Waiting Lists on Magic Booking to allow for the fairest way to offer out new spaces if they become available please see below how to check if your child is accepted or on the waiting list for an extra curricular activity, trip or event.

Step I - Once you are logged in go to the 'Bookings' tab at the top of the page.

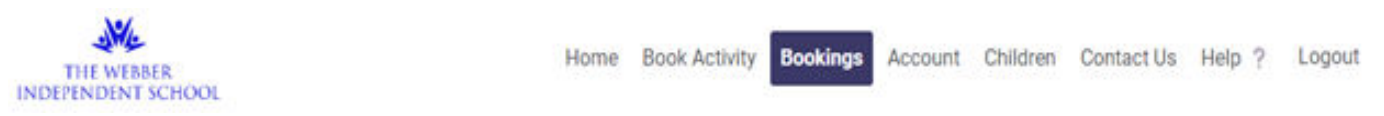

Step 2 – Scroll to the bottom, this will show you all the activities you have signed your child up for however, this does not mean they are accepted. The 'balance' column refers to any outstanding amount to pay so in the example below all money is 'cleared' meaning there is no money left to pay.

| Incl | ude Archived Bookings                                                                    | Showing 1  | to 6 o | f total 6 entrie(s) |              |             |         | ← Previous | Next → |
|------|------------------------------------------------------------------------------------------|------------|--------|---------------------|--------------|-------------|---------|------------|--------|
| Show | 10 ¢ entries                                                                             |            |        |                     |              |             | Search: |            |        |
| Pay  | Activity                                                                                 | Ref        |        | Child(ren)          | First date 1 | Last date 👘 | Balance | View B     | ooking |
| ×    | 🐥 Volunteer Nursery Play Leader                                                          | P\$3679960 | 2      |                     | 15/09/2023   | 15/12/2023  | Cleared | ଷ          | >      |
| ×    | 🐥 Volunteer Nursery Play Leader                                                          | PS3679950  | λ.     |                     | 18/09/2023   | 11/12/2023  | Cleared | G          | >      |
| ×    | B Further Maths IGCSE                                                                    | PS367994   | 5      |                     | 13/09/2023   | 13/12/2023  | Cleared | Ø          | Þ      |
| ×    | Junior Booster Sessions (Invitation Only)                                                | PS366427   | a.     |                     | 13/09/2023   | 13/12/2023  | Cleared | C          | Þ      |
| ×    | P Singing with Mrs Lesley-Green                                                          | P\$365993  | 8      |                     | 13/09/2023   | 22/05/2024  | Cleared | (0         | Þ      |
| ×    | <ul> <li>Junior After School Provision</li> <li>Senior After School Provision</li> </ul> | PS365803   | 1      |                     | 07/09/2023   | 14/12/2023  | Cleared | 6          | >      |

Step 3 - Click on the 'View Booking' button in the very right hand column to view the status of the booking.

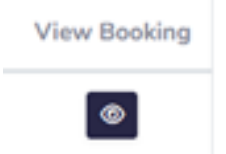

Step 4 - If the activity is confirmed it will say 'Accepted' in green however, if you are on the Waiting List it will say 'Waiting

| List' in blue. | Status   | î↓ | Cost  | î↓ | Status       | $\uparrow \! \! \downarrow$ | Cost  | î↓ |
|----------------|----------|----|-------|----|--------------|-----------------------------|-------|----|
|                | Accepted |    | £0.00 |    | Waiting List |                             | £0.00 |    |

#### **CANCELLING A BOOKING**

Step I - Click on 'Bookings' tab at the top of the page.

- Back to bookings

- Step 2 Find the activity you would like to cancel on the list.
- Step 3 Click on the 'View Booking' button in the very right hand column (looks like an eye).
- Step 4 Go to the 'Amend Date(s)' tab you should then see this page

| Booking Details             |                                                           |                         | PS4927517                     | E        | Booking Status       |         |                  |       |
|-----------------------------|-----------------------------------------------------------|-------------------------|-------------------------------|----------|----------------------|---------|------------------|-------|
| Centre<br>The Webber School | Activity<br>After School<br>Provision - Senior<br>2024/25 | Booked On<br>23/07/2024 | Booked By<br>Webber Reception | £        | Booking Cost<br>0.00 | Cleared |                  |       |
| Dates Booked                | Payment                                                   | s Made E                | xpected Payments              | Ame      | end Dates(s)         | Invoic  | e(s) / Credit No | te(s) |
| Select Dates                |                                                           |                         |                               |          |                      |         |                  |       |
| Choose what you'd like to   | do                                                        |                         | Add Dates                     |          |                      | Car     | rcel Dates       |       |
| Activity *                  |                                                           | After Sc                | hool Provision - Senior 20    | 24/25    |                      |         |                  | ``    |
| Activity Session *          |                                                           |                         |                               |          |                      |         |                  | Ŧ     |
| Dates *                     |                                                           | 04/09/2                 | 024                           |          | 04/09/2              | 2024    |                  |       |
| Day of the Week *           |                                                           | *                       | *                             | <b>*</b> | *                    | l       |                  | *     |
| Child(ren) *                |                                                           | Select All              | Monday                        | Tuesday  | y Wedne              | sday    | Thursday         | Frida |

Step 5 - Make sure 'Cancel Dates' 'Day of the Week' and 'Child(ren)' are ticked, you will need to select the 'Activity Session' from the drop down menu and you can select the date ranges if applicable. Please be aware of deadlines for cancelling because if you cancel outside of the notice period you will still be charged.

View Dates

#### **CANCELLING A BOOKING**

| Amend Dat | es        |          |    |     |            |                                         |     | ~     | All Ac   | tivity Sessi | ons |
|-----------|-----------|----------|----|-----|------------|-----------------------------------------|-----|-------|----------|--------------|-----|
| Show 10   | • entries |          |    |     |            |                                         | Sea | arch: |          |              |     |
| Select    | Child     | Date     | ţ↓ | Day | Time       | Activity                                | ↑↓  | Ses   | sion     |              |     |
| ~         |           | 04/09/24 |    | Wed | 04:00 (pm) | After School Provision - Senior 2024/25 |     | Afte  | r School | Provision    |     |
| ~         |           | 05/09/24 |    | Thu | 04:00 (pm) | After School Provision - Senior 2024/25 |     | Afte  | r School | Provision    |     |
| ~         |           | 06/09/24 |    | Fri | 04:00 (pm) | After School Provision - Senior 2024/25 |     | Afte  | r School | Provision    |     |
| ~         |           | 09/09/24 |    | Mon | 04:00 (pm) | After School Provision - Senior 2024/25 |     | Afte  | r School | Provision    |     |
| ~         |           | 10/09/24 |    | Tue | 04:00 (pm) | After School Provision - Senior 2024/25 |     | Afte  | r School | Provision    |     |
| *         |           | 11/09/24 |    | Wed | 04:00 (pm) | After School Provision - Senior 2024/25 |     | Afte  | r School | Provision    |     |
| ~         |           | 12/09/24 |    | Thu | 04:00 (pm) | After School Provision - Senior 2024/25 |     | Afte  | r School | Provision    |     |
| ~         |           | 13/09/24 |    | Fri | 04:00 (pm) | After School Provision - Senior 2024/25 |     | Afte  | r School | Provision    |     |
| ~         |           | 16/09/24 |    | Mon | 04:00 (pm) | After School Provision - Senior 2024/25 |     | Afte  | r School | Provision    |     |
| <b>~</b>  |           | 17/09/24 |    | Tue | 04:00 (pm) | After School Provision - Senior 2024/25 |     | Afte  | r School | Provision    |     |

Step 6 - Click 'View Dates' you should now have a page like this.

Step 7 - Confirm you are happy with the sessions that have been ticked on the left then click 'Cancel All Dates'

Step 8 - You should then see this page where you will need to give a brief description and tick the box.

| ncel Dates               |                                |            |  |
|--------------------------|--------------------------------|------------|--|
| ease give a reason for y | your amendment                 |            |  |
| Brief Reason             |                                |            |  |
|                          |                                |            |  |
| I acknowledge that a     | all the dates selected will be | cancelled. |  |

Step 9 - Click 'Submit' then a pop up will appear for you to confirm, once this is done the activity is cancelled.

#### **AMENDING A BOOKING**

Step I - Click on 'Bookings' tab at the top of the page.

- Step 2 Find the activity you would like to amend on the list.
- Step 3 Click on the 'View Booking' button in the very right hand column (looks like an eye).
- Step 4 Go to the 'Amend Date(s)' tab.

Step 5 - If you wish to amend the booking you will need to tick 'Add Dates' this includes if you would like to add an extra option for example a sandwich on a day you already have booked. You then just need to make sure you select the appropriate drop downs and ensure 'Day of the Week' and 'Child(ren)' are ticked for what you would like to book. Your page should look something like this.

| Payments Made | Expect                                                                                                    | ted Payments                                                                                     | Amend Da                                                                                                    | tes(s)                                                                                                    | Invoice(s) / Credit No                                 | te(s)                                                                                                    |
|---------------|----------------------------------------------------------------------------------------------------|--------------------------------------------------------------------------------------------------|----------------------------------------------------------------------------------------------------|----------------------------------------------------------------------------------------------------|--------------------------------------------------------|----------------------------------------------------------------------------------------------------|
|               |                                                                                                    |                                                                                                  |                                                                                                    |                                                                                                    |                                                        |                                                                                                    |
|               |                                                                                                    |                                                                                                  |                                                                                                    |                                                                                                    |                                                        |                                                                                                    |
|               |                                                                                                    | ~                                                                                                |                                                                                                    |                                                                                                    |                                                        |                                                                                                    |
|               |                                                                                                    | Add Dates                                                                                        |                                                                                                    |                                                                                                    | Cancel Dates                                           |                                                                                                    |
|               | After School I                                                                                                    | Provision - Senior 20                                                                            | 24/25                                                                                                    |                                                                                                    |                                                        | ~                                                                                                    |
|               | 16:00 - 17:00                                                                                                    | - After School Provis                                                                            | ion                                                                                                    |                                                                                                    |                                                        | ٣                                                                                                    |
|               | Light Tea Opt                                                                                                    | ion - Cheese                                                                                     |                                                                                                    |                                                                                                    |                                                        | ٣                                                                                                    |
|               | 04/09/2024                                                                                                    |                                                                                                  |                                                                                                    | 15/07/2025                                                                                                    |                                                        |                                                                                                    |
|               | <ul> <li>Image: A set of the set of the</li></ul> | ~                                                                                                | <b>~</b>                                                                                                    | <b>~</b>                                                                                                    | <b>~</b>                                               | <b>~</b>                                                                                                    |
|               | Select All                                                                                                    | Monday                                                                                           | Tuesday                                                                                                    | Wednesday                                                                                                    | Thursday                                               | Friday                                                                                                    |
|               |                                                                                                    |                                                                                                  |                                                                                                    |                                                                                                    |                                                        |                                                                                                    |
|               |                                                                                                    |                                                                                                  |                                                                                                    |                                                                                                    |                                                        |                                                                                                    |
|               |                                                                                                    |                                                                                                  |                                                                                                    |                                                                                                    |                                                        |                                                                                                    |
|               |                                                                                                    |                                                                                                  |                                                                                                    |                                                                                                    | _                                                      |                                                                                                    |
|               |                                                                                                    |                                                                                                  |                                                                                                    |                                                                                                    | Check A                                                | vailability                                                                                                    |
|               | Payments Made                                                                                                    | Payments Made Expect<br>After School<br>16:00-17:00<br>Light Tea Opt<br>04/09/2024<br>Select All | Payments Made Expected Payments     Image: state state | Payments Made       Expected Payments       Amend Data         Image: Constraint of the section of the section | Payments Made     Expected Payments     Amend Dates(s) | Payments Made       Expected Payments       Amend Dates(s)       Invoice(s) / Credit No         Image: Construction of the second provision of the second provisio |

#### **AMENDING A BOOKING**

Step 6 - Click 'Check Availability'

Step 7 - You should now see this page and you will notice 'Extra Options' are not automatically selected therefore you need to either tick 'All Extra Sessions' or individually tick the certain session you want to add that extra option too.

| nend Dates                    |   |          |       |            | All Activity Ses                        | ions All Extra Opti    |
|-------------------------------|---|----------|-------|------------|-----------------------------------------|------------------------|
| now 10 ≑ entries              |   |          |       |            | Searc                                   | h:                     |
| Select Child                  |   | Date 1   | Day 斗 | Time 斗     | Activity                                | Session                |
| X                             | ſ | 04/09/24 | Wed   | 04:00 (pm) | After School Provision - Senior 2024/25 | After School Provision |
|                               |   | 04/09/24 | Wed   | 05:30 (pm) | Light Tea Option - Ham                  | Light Tea Option - Ham |
|                               |   | 05/09/24 | Thu   | 04:00 (pm) | After School Provision - Senior 2024/25 | After School Provision |
|                               |   | 05/09/24 | Thu   | 05:30 (pm) | Light Tea Option - Ham                  | Light Tea Option - Ham |
|                               |   | 06/09/24 | Fri   | 04:00 (pm) | After School Provision - Senior 2024/25 | After School Provision |
|                               |   | 06/09/24 | Fri   | 05:30 (pm) | Light Tea Option - Ham                  | Light Tea Option - Ham |
|                               |   | 09/09/24 | Mon   | 04:00 (pm) | After School Provision - Senior 2024/25 | After School Provision |
|                               |   | 09/09/24 | Mon   | 05:30 (pm) | Light Tea Option - Ham                  | Light Tea Option - Ham |
|                               |   | 10/09/24 | Tue   | 04:00 (pm) | After School Provision - Senior 2024/25 | After School Provision |
|                               |   | 10/09/24 | Tue   | 05:30 (pm) | Light Tea Option - Ham                  | Light Tea Option - Ham |
| nowing 1 to 10 of 398 entries |   |          |       |            | First Previous 1 2 3 4 5                | 40 Next Las            |

Step 8 - You then need to click 'Add Dates' which will bring a pop up to confirm then once you confirm this is all booked.

#### **CHECKING PAYMENTS**

There are a few different option for viewing payments so please see below how to get to these options and then what each option will show you

Step I - Once you are logged in go to the 'Bookings' tab at the top of the page.

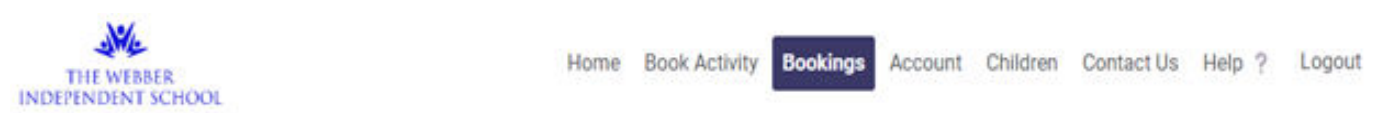

Step 2 – Scroll to the bottom, this will show you all the activities you have signed your child up for. The 'balance' column refers to any outstanding amount to pay so in the example below all money is 'cleared' meaning there is no money left to pay.

| Include Archived Bookings |                                                                                          | Showing 1 to | o 6 of total 6 entrie(s) | ← Previous Next - |             |           |              |
|---------------------------|------------------------------------------------------------------------------------------|--------------|--------------------------|-------------------|-------------|-----------|--------------|
| Show                      | 10 ¢ entries                                                                             |              |                          |                   |             | Search:   |              |
| Pay                       | Activity                                                                                 | Ref          | 11 Child(ren) 11         | First date        | Last date 📋 | Balance 1 | View Booking |
| ×                         | 👙 Volunteer Nursery Play Leader                                                          | PS3679960    |                          | 15/09/2023        | 15/12/2023  | Cleared   | ۲            |
| ×                         | 👶 Volunteer Nursery Play Leader                                                          | PS3679950    |                          | 18/09/2023        | 11/12/2023  | Cleared   | 0            |
| ×                         | B Further Maths IGCSE                                                                    | PS3679940    |                          | 13/09/2023        | 13/12/2023  | Cleared   | 0            |
| ×                         | Junior Booster Sessions (Invitation Only                                                 | ) PS3664273/ |                          | 13/09/2023        | 13/12/2023  | Cleared   | ۲            |
| ×                         | P Singing with Mrs Lesley-Green                                                          | P\$365993;   |                          | 13/09/2023        | 22/05/2024  | Cleared   | ۲            |
| ×                         | <ul> <li>Junior After School Provision</li> <li>Senior After School Provision</li> </ul> | PS3658037    |                          | 07/09/2023        | 14/12/2023  | Cleared   | 0            |

Step 3 – If you have any that are not 'Cleared' or you would just like to view payments of the cleared activity click on the 'View Booking' button in the very right hand column,

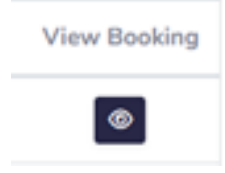

#### **CHECKING PAYMENTS**

You should now see a page like this and the tabs you will want to look at regarding payments is 'Payments Made' 'Expected Payments' and 'Invoice(s) / Credit Note(s)'

| - Back to bookings          |                                                      |                         |                               |                        |              |                 |                     |
|-----------------------------|------------------------------------------------------|-------------------------|-------------------------------|------------------------|--------------|-----------------|---------------------|
| Booking Details             |                                                      |                         | PS4682162/                    | Booking Statu          | IS           |                 |                     |
| Centre<br>The Webber School | Activity<br>Y9 & 10 Celebrating<br>Success Trip 2024 | Booked On<br>30/05/2024 | Booked By                     | Booking Cost<br>£27.00 | Cleared      |                 |                     |
| Dates Booked                | Payments                                             | Made                    | Expected Payments             | Amend Dates(s)         | Invoice      | (s) / Credit No | <mark>ote(s)</mark> |
| Dates Booked                |                                                      |                         |                               |                        |              |                 |                     |
| Show 10 🗢 entr              | ies                                                  |                         |                               |                        | Search:      |                 |                     |
| Date ↑↓ Da                  | y î↓ Time î.                                         | Session                 |                               |                        | Child(ren) 1 | Status 🕕        | Cost ↑↓             |
| 02/07/2024 Tue              | 09:00 - 15:45                                        | Y9 & 10 Celebra         | ting Success Trip 2024(02/07/ | 2024-02/07/2024)       | Hannah       | Accepted        | £27.00              |
|                             |                                                      |                         |                               |                        |              |                 |                     |

#### 'Payments Made' will show you all the transactions we have received

| Dates Booked               | Payments Made  | Expected Payments | Amend Dates(s) | Invoice(s) / Credit Note(s) |
|----------------------------|----------------|-------------------|----------------|-----------------------------|
|                            |                |                   |                |                             |
| Payments Made              |                |                   |                |                             |
| Show 10 🗢 entries          |                |                   |                | Search:                     |
| Paid On                    | î↓ Paid By     | 1↓ Amount Paid    | †↓             | <b>Type</b> ↑↓              |
| 30/05/2024                 | Hilary Marsden | £27.00            |                | Credit/Debit Card           |
| Showing 1 to 1 of 1 entrie | 25             |                   |                | Previous 1 Next             |

#### **CHECKING PAYMENTS**

'Expected Payments' will show you all the transactions we are expecting and when as well as the date we received the amount if applicable so in this case the activity is all paid off.

| Dates Booked          |         | Payments Made     |    | Expected Payments   |    | Amend Dates(s)  | h  | nvoice(s) / Credit Note(s | ;)   |
|-----------------------|---------|-------------------|----|---------------------|----|-----------------|----|---------------------------|------|
| Expected Payments (   | Instalı | ments)            |    |                     |    |                 |    |                           |      |
| Show 10 🗢 entries     | 3       |                   |    |                     |    |                 | Se | earch:                    |      |
| Туре                  | ţ↑      | Expected Due Date | ţ↑ | Expected Amount Due | î↓ | Amount Received | ţ↑ | Date Received             | ţ↑   |
| Credit/Debit Card     |         | 30/05/2024        |    | £27.00              |    | £27.00          |    | 30/05/2024                |      |
| howing 1 to 1 of 1 en | tries   |                   |    |                     |    |                 |    | Previous 1                | Next |

'Invoice(s) / Credit Note(s)' will show you all the Invoices for this activity and also Credit Notes if applicable.

| Dates Booked                | Payments Made | Expected Payments   | Amend Dates(s) | Invoice(s) / Credit Note(s) |
|-----------------------------|---------------|---------------------|----------------|-----------------------------|
|                             |               |                     |                |                             |
| Invoice(s) / Credit Note(s) |               |                     |                |                             |
| Show 10 🗢 entries           |               |                     |                | Search:                     |
| Inv-Number                  | †⊥ Туре       | 1 Date Created      | 1 View         | Download                    |
| WEB-                        | Invoice       | 30/05/2024 11:37:59 | 0              | ۵.                          |
| Showing 1 to 1 of 1 entries |               |                     |                | Previous 1 Next             |

## HOW TO MAKE PAYMENTS

If you have an overdue balance on your account you will be unable to book any activities until this is cleared so here is how to make a payment on your account. You will receive the below pop up if this is the case. you can also use this same method if you wish to pay off any activity.

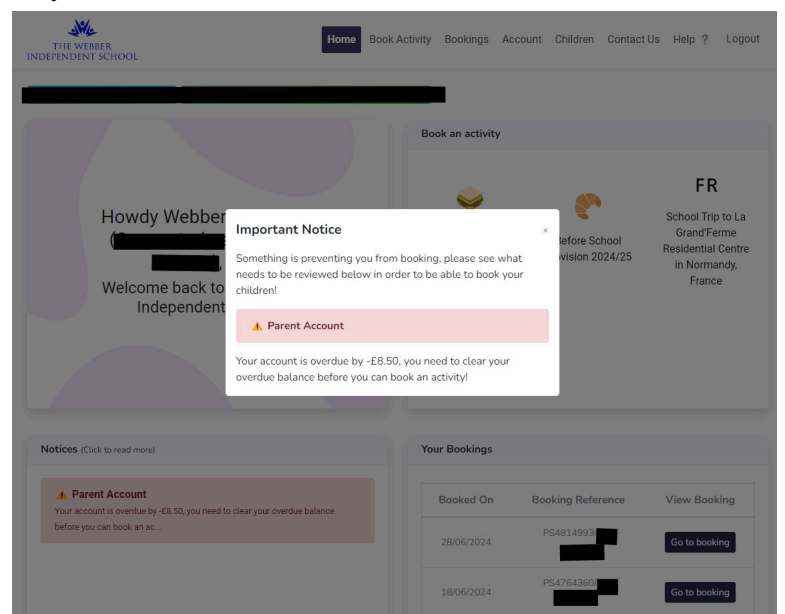

Step I - Click on the 'Bookings' tab at the top of the page. You should then see a page like this. As you can see the highlighted bits show the amounts left to pay. If you have more than one thing with amounts outstanding and they do not equal the total overdue you can follow the steps from the previous 'Checking Payments' section above to determine what activity to make payment for.

| /                             | Account Balance Ov                                                                                                    | verdue Balance                                                                                              | Ma                | ake payment(s)                                                                                           |                                                                 | Upcoming I                 | nstalment                    |
|-------------------------------|----------------------------------------------------------------------------------------------------|----------------------------------------------------------------------------------------------------|-------------------|----------------------------------------------------------------------------------------------------|-----------------------------------------------------------------|----------------------------|------------------------------|
|                               | -£8.50                                                                                                    | -£8.50                                                                                                    | м                 | ake a payment                                                                                            |                                                                 | Vie                        | ew                           |
| ookin                         | ıgs                                                                                                    |                                                                                                    |                   |                                                                                                    |                                                                 | ( 🗰 C                      | Calendar Vi                  |
|                               |                                                                                                    |                                                                                                    |                   |                                                                                                    |                                                                 |                            |                              |
| Inclu                         | ude Archived Bookings                                                                                                    | Showing 1 to 4 of t                                                                                         | total 4 entrie(s) |                                                                                                    |                                                                 | ← Pre                      | vious Nex                    |
| Inclu                         | 10    entries                                                                                                    | Showing 1 to 4 of t                                                                                         | total 4 entrie(s) |                                                                                                    | Se                                                              | ← Pre                      | vious Nex                    |
| Inclu<br>how<br>Pay           | 10 ¢ entries                                                                                                    | Showing 1 to 4 of t                                                                                         | total 4 entrie(s) | First<br>date ⊺↓                                                                                         | Se<br>Last<br>date 11                                           | ← Presearch:               | vious Nex<br>View<br>Booking |
| Inclu<br>how<br>Pay           | ude Archived Bookings 10  entries Activity After School Provision - Junior                                                                                                    | Showing 1 to 4 of t                                                                                         | total 4 entrie(s) | First<br>date 1<br>28/06/2024                                                                            | Se<br>Last<br>date 11<br>28/06/2024                             | ← Pre                      | View<br>Booking              |
| Inclu<br>how<br>Pay           | ude Archived Bookings 10  entries Activity After School Provision - Junior Webber Piano Concert - Wednesday 26 June 2024                                                                                               | Showing 1 to 4 of t<br>T Ref 1<br>PS4814993/<br>PS4764360/                                                  | Child(ren)        | First         1           date         1           28/06/2024         2                                  | Se<br>Last<br>date 11<br>28/06/2024<br>26/06/2024               | ← Pre<br>earch:<br>Balance | vious Nex<br>View<br>Booking |
| Inclu<br>how<br>Pay<br>×<br>× | ude Archived Bookings          10 • entries         Activity         Activity         After School Provision - Junior         Webber Plano Concert – Wednesday 26 June 2024         Reception - Year 2 Awards Ceremony | Showing 1 to 4 of t           11         Ref           PS4814993/           PS47643607           PS4732178/ | Child(ren)        | First<br>date         II           28/06/2024         26/06/2024           11/07/2024         11/07/2024 | Se<br>Last<br>date 11<br>28/06/2024<br>26/06/2024<br>11/07/2024 | ← Pre                      | View<br>Booking<br>©         |

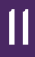

### MAKING A PAYMENT

Step 2 - Tick the activity you would like to make payment on. If you wish to make part payment on multiple activities, make sure to only tick one activity at a time unless you want to pay the full amount for all activities.

| Account Balance              | Overdue Balance                     | Make payment(s)                       | Upcoming Instalments                |  |  |  |  |  |
|------------------------------|-------------------------------------|---------------------------------------|-------------------------------------|--|--|--|--|--|
| -£8.50                       | -£8.50                              | Make a payment                        | View                                |  |  |  |  |  |
| Bookings                     |                                     |                                       | 🗰 Calendar View                     |  |  |  |  |  |
| Include Archived Bookings    | Showing 1 to 4 of total 4 entrie(s) |                                       |                                     |  |  |  |  |  |
| Show 10 ¢ entries            |                                     |                                       | Search:                             |  |  |  |  |  |
| Pay Activity                 | î↓ <b>Ref</b> î↓                    | First La:<br>Child(ren) î↓ date î↓ da | st View<br>te î↓ Balance î↓ Booking |  |  |  |  |  |
| After School Provision - Jun | ior PS4814993/214                   | Sophia 28/06/2024 28/                 | 06/2024 -£8.50 Ø                    |  |  |  |  |  |

Step 3 - Once you have the activity booked the 'Make a payment' button will be enabled so this is your next step. you should then have a screen like this.

| Choose an Option             |                                                |               |        |
|------------------------------|------------------------------------------------|---------------|--------|
| Pa                           | ay Next Instalment                             | Pay Partial A | Amount |
| Payment Information          |                                                | Payment       |        |
| Outstanding Amount:<br>£8.50 | Next Payment due 28/06/2024<br>16:19:<br>£8.50 | Amount        | £8.50  |
|                              |                                                |               |        |

Step 4 - You should now be able to follow the steps online to complete this payment. You can use your bank card or any Credit you may have on your account.

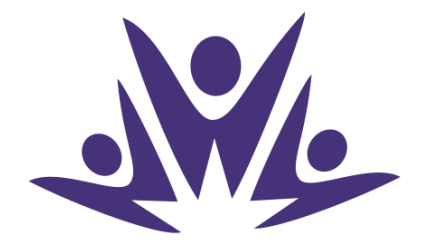

#### THE WEBBER Independent School